# Navigating to BMO Cashback Website Desktop or Mobile banking platform

# **Desktop Banking View**

### Click here to see Mobile Banking View

Once you have logged into BMO Online Banking, you should be taken to your BMO Online Banking Homepage.

| Step 1: | Click the | Cashback | credit card | you would | like to red | leem cashback | with. |
|---------|-----------|----------|-------------|-----------|-------------|---------------|-------|
|---------|-----------|----------|-------------|-----------|-------------|---------------|-------|

| вмо 🖴       |                                      |                   | 0 2                                     | A Sign out |
|-------------|--------------------------------------|-------------------|-----------------------------------------|------------|
| Accounts Pa | ay & Transfer 🗸 Bank services Offers |                   |                                         |            |
|             | Good morning, Jacqueline             |                   |                                         |            |
|             | Bank accounts                        |                   | Quick links                             |            |
|             | Chequing 1234                        | \$1,234.50        |                                         |            |
|             | Chequing 2 4321                      | \$1,244.75        | Bill payments           Image: Transfer |            |
|             | Savings 9876                         | \$1,000.00        | Global money transfer                   |            |
|             |                                      | Total: \$3,479.25 |                                         |            |
|             | ⊕ OPEN AN ACCOUNT                    |                   |                                         |            |
|             | 1                                    |                   |                                         |            |
|             | Credit cards                         |                   |                                         |            |
|             | Mastercard 1234                      | \$1,000.00        |                                         |            |
|             | MasterCard 7654 🖑                    | \$2,000.00        |                                         |            |
|             |                                      | Total: \$3,000.00 |                                         |            |
|             | ⊕ APPLY FOR A CREDIT CARD     ■      |                   |                                         |            |

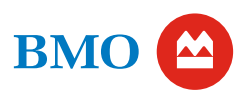

#### **Step 2:** Click the "Rewards" tab.

| вмо 🖴                                                     |                                                                                                    | ⑦ 🗹 ႙ Sign out                   |
|-----------------------------------------------------------|----------------------------------------------------------------------------------------------------|----------------------------------|
| Accounts Pay & Transfer 🗸                                 | Bank services Offers                                                                                                   |                                  |
| Chequing 1234<br>Chequing 2 4321                          | MasterCard         5524-0000-1234-7654           Overview         Statements         Rewards         Installment plans | B PRINT                          |
| Savings 9876<br>MasterCard 1234<br><b>MasterCard</b> 7654 | Current balance ()<br>\$2,000.00                                                                                       | Your CashBack Rewards<br>\$50.00 |
|                                                           | Available credit (1)     Statement balance (1)       \$18,000.00     \$2,000.00       Minimum payment (1)     Due date | ∑ Pre-authorized payments        |
|                                                           | <ul> <li>S10.00 Aug 26, 2024</li> <li>✓ Additional info and interest rates</li> </ul>                                  |                                  |
|                                                           | Z PAY CREDIT CARD (È) MANAGE                                                                                           |                                  |
|                                                           | Italisactions     ●       FILTER     Showing:     □       Since your last statement     □                              | ransactions                      |

### **Step 3:** Click the "REDEEM CASHBACK" button and you will be taken back to the BMO Cashback redemption homepage.

| вмо 😩                                              |                                                                              |                                                                                                    | 0     |    | ٨ | Sign out |
|----------------------------------------------------|------------------------------------------------------------------------------|----------------------------------------------------------------------------------------------------|-------|----|---|----------|
| Accounts Pay & Transfer 🗸                          | Bank services Offers                                                         |                                                                                                    |       |    |   |          |
| Chequing 1234<br>Chequing 2 4321                   | Overview Statements F                                                        | 00-1234-7654<br>Rewards Installment plans                                                                               |       |    |   | PRINT    |
| Savings 9876<br>MasterCard 1234<br>MasterCard 7654 | Your CashBack Rewards<br>Summary<br>Year to date CashBack Balance<br>\$50.00 | Your last statement<br>CashBack earned on last statement<br>\$29.08<br>CashBack redeemed on last statement<br>\$5.00 DR |       |    |   |          |
|                                                    | Heads up:<br>Your CashBack summary do<br>REDEEM CASHBACK [2]                 | Desn't include any Cashback earned or redeemed since your last credit card stat                                         | temen | t. |   |          |

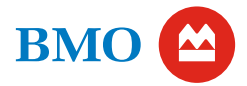

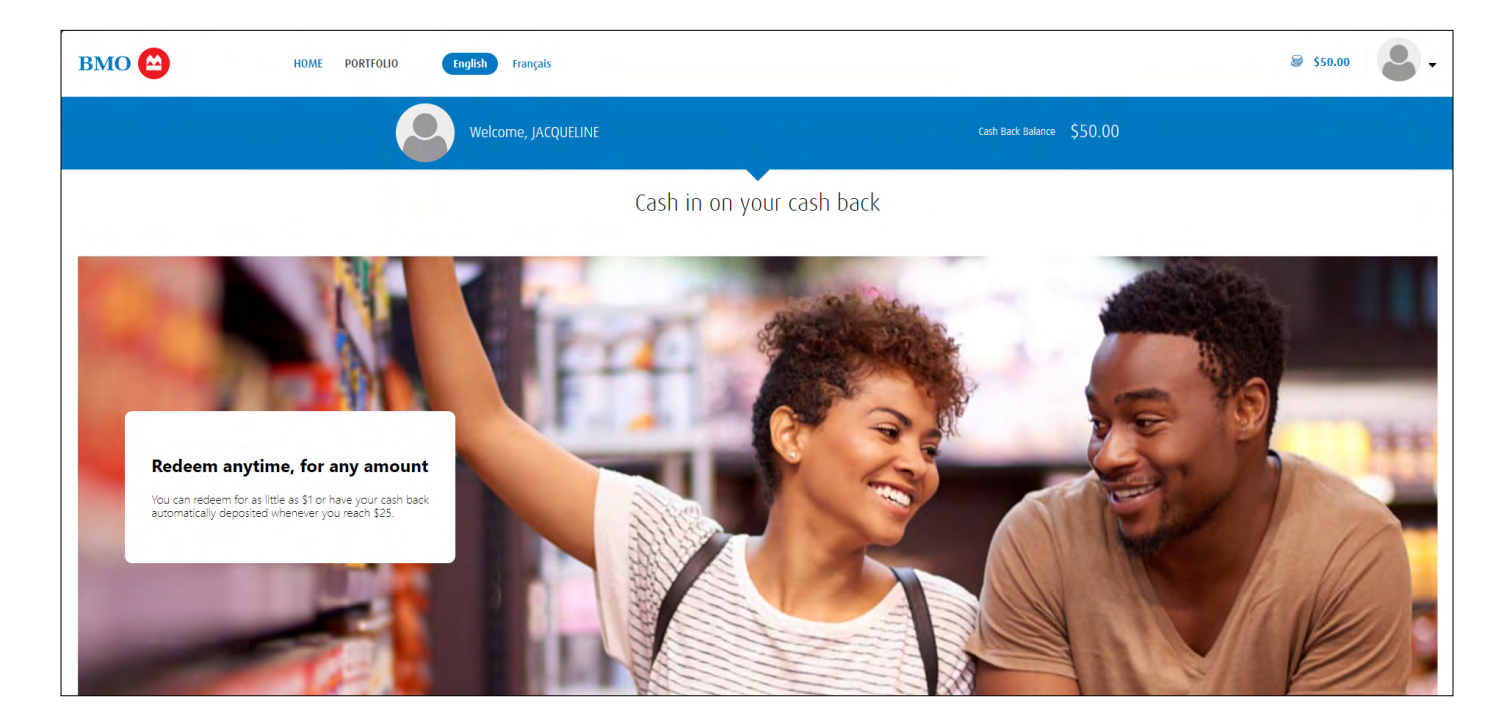

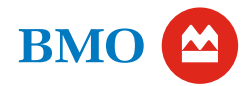

Continued

# Mobile Banking View

## Click here to see Desktop Banking View

Once you have logged into BMO Online Banking, you should be taken to your BMO Online Banking Homepage.

**Step 1:** Click the Cashback card you would like to redeem cashback with.

**Step 2:** Scroll and click the "Rewards" tab.

| вмо 🖴                       | 0            |          | ጽ        |
|-----------------------------|--------------|----------|----------|
| Good afternoon, Jacqueline  |              |          |          |
| Bank accounts               |              |          |          |
| Chequing<br>1234            | \$1          | ,234.50  | >        |
| Chequing 2<br>4321          | \$1          | ,244.75  | >        |
| Savings<br>9356             | \$1,0        | 000.060  | >        |
|                             | Total:       | \$3,479  | 0.25     |
| OPEN AN ACCOUNT             |              |          |          |
| Credit cards                |              |          |          |
| MasterCard<br>1234          | \$1          | ,000.00  | >        |
| MasterCard<br>7654          | \$2          | 2,000.00 | >        |
| (+) APPLY FOR A CREDIT CARD | Total:       | \$3,000  | 0.00     |
|                             |              | ہے       | 5        |
| Accounts Pay & Transfer B   | ank services | Off      | S<br>ers |

| <                                       |
|-----------------------------------------|
| MasterCard                              |
| \$2,000.00                              |
| 5524-0000-1234-7654                     |
| 굳 PAY CREDIT CARD (இ MANAGE             |
| Transactions Account details Statements |
|                                         |
|                                         |
|                                         |
| MasterCard                              |
| \$2,000.00                              |
| 5524-0000-1234-7654                     |
| ⇄ PAY CREDIT CARD (입 MANAGE             |
| Statements Rewards Installment plans    |
|                                         |

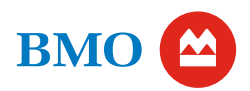

**Step 3:** Click the "REDEEM CASHBACK" button and you will be taken back to the BMO Cashback redemption homepage.

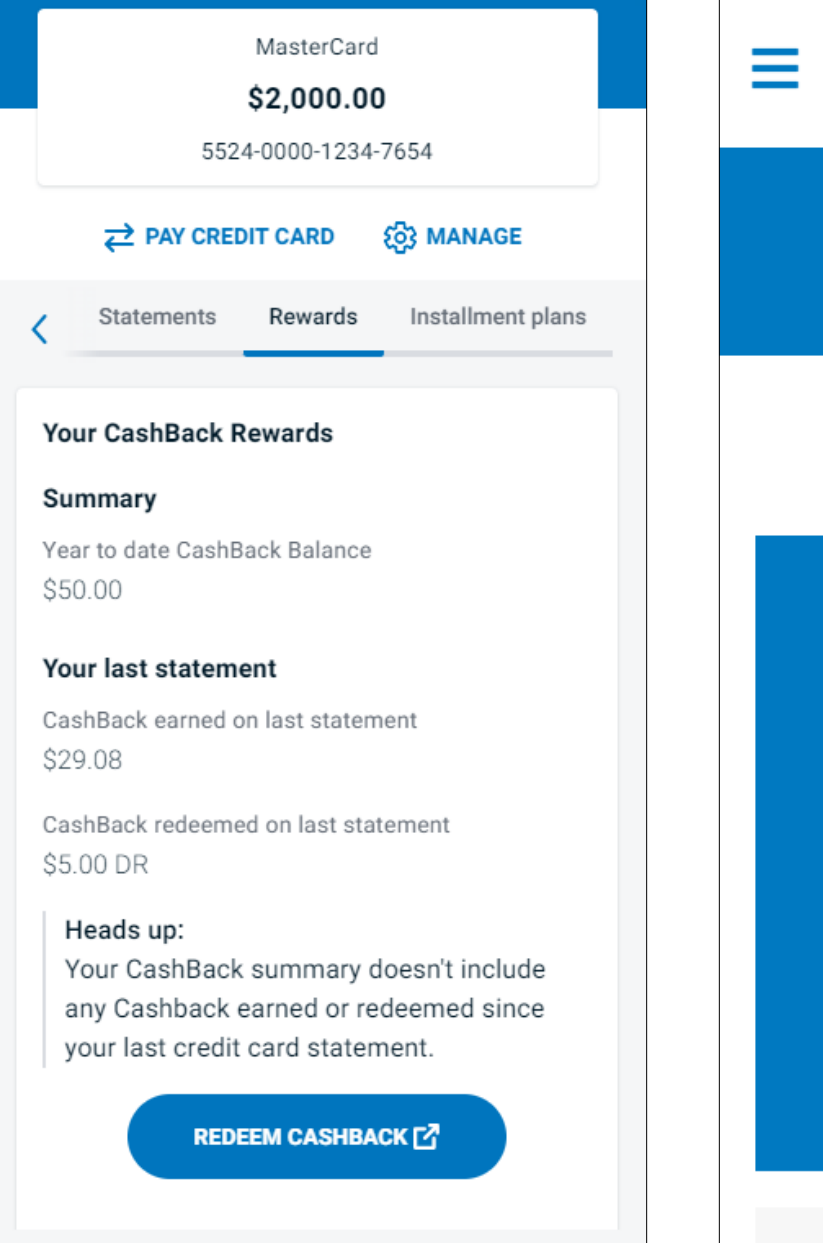

#### Step 4: Redeem your cash back!

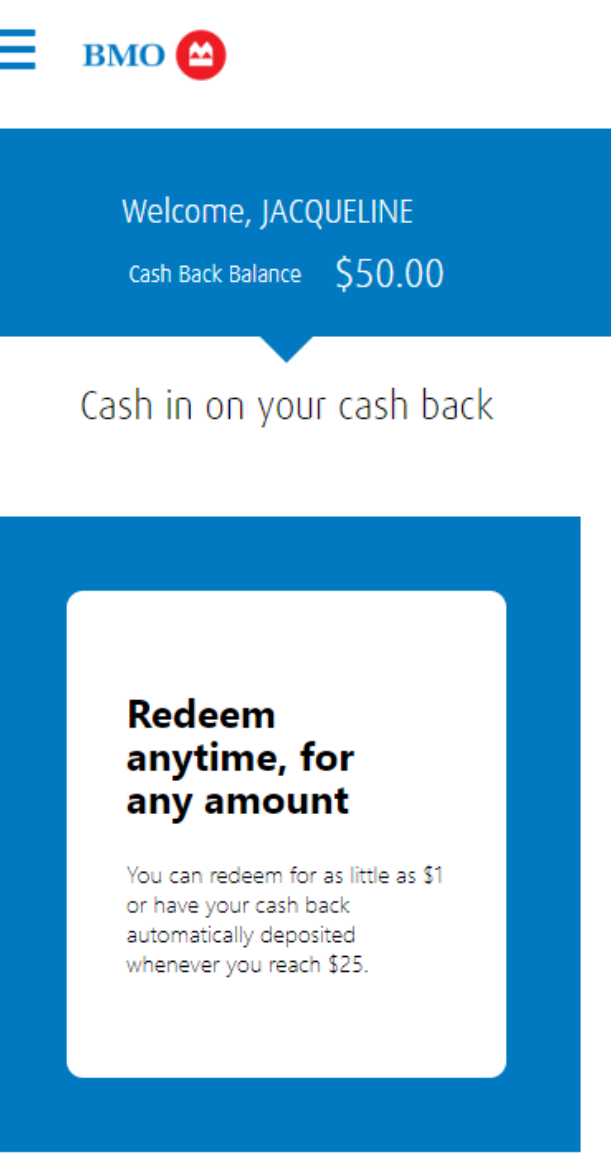

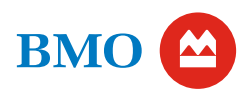